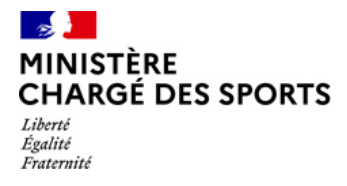

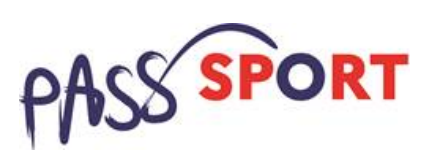

Rappel : En tant que structure d'accueil, le Pass'sport m'est ouvert si :Je suis une structure sportive affiliée à une fédération sportive agréée par le ministère chargé des sports.Je suis une association agréée non affiliée à une fédération sportive

et je suis implanté en quartier prioritaire de la ville (QPV) ou en Cités éducatives.

1) Je n'ai pas encore d'espace sur « Le compte Asso » et je souhaite que ma structure soit volontaire au dispositif Pass'Sport

| Je créé mo                                                                                                    | on compte                                                                                                    |                                                                                                    |                                                                                                 |  |  |
|----------------------------------------------------------------------------------------------------|----------------------------------------------------------------------------------------------------|----------------------------------------------------------------------------------------------------|-------------------------------------------------------------------------------------------------|--|--|
|                                                                                                    | e Compte Asso<br>ite offidel de gestion d'association                                                                                                    | FAQ Assistance                                                                                                    |                                                                                                 |  |  |
| Les problèmes d'envoi de cou<br>été reçu vous avez créé un<br>votre compte.                                                                                                    | urriels sont résolus depuis 09h00 ce lundi matin. Si depuis mercredi 12/05 à 15h00 : - vous avez contacté l'assistance<br>compte. veuillez essayer de vous connecter avec l'adresse de messagerie et le mot de passe de votre choix et il vous                                                                                                    | utilisateur, veuillez renouveler votre message car il n'a pas 🛛 × sera proposé de vous renvoyer le lien permettant d'activer                                                                                                    |                                                                                                 |  |  |
|                                                                                                    | CONNEXION<br>Adresse de messagerie<br>Mot de passe<br>Kot de passe                                                                                                    |                                                                                                    | Je saisis mon<br>adresse de<br>messagerie et mon<br>mot de passe                                |  |  |
| A PR<br>Prés                                                                                                    | CONNEXION<br>CRÉER UN COMPTE<br>CRÉER UN COMPTE<br>DOPOS OUVERTURE DES DONNEES ASSIS<br>entration du service Data asso. Assis<br>Data asso. Assis                                                                                                    | Besoin d'aide ?                                                                                                    | un compte                                                                                       |  |  |
| Liber of Face Processor<br>REPUBLIQUE FRANCIARE                                                                                                    | CREATION DE VOTRE COMPT                                                                                                    | FAQ Assistance                                                                                                    |                                                                                                 |  |  |
|                                                                                                    | Un courriel contenant un lien de validation de la création du compte vous sera envoyé à la bolite de messa<br>vorre boite de messagerie et cliquer sur le lien de validation. Il est possible que le courriel ait été déplacé d<br>médicables.                                                                                                    | perie déclarée. Veuillez ouvrir<br>ans les messages                                                                                                    | Je renseigne mes<br>coordonnées<br>Je clique sur Créer<br>ce compte                             |  |  |
| Le control de la control de la | A compete Asso<br>el de gestion d'association<br>ation de la création du compte a été envoyé à la boite de messagerie déclarée (test@sports.gou.fr/). Veu<br>(Il est possible que le courriel ait été déplacé dans les messages indésiral<br>Une fois votre adresse de messagerie validée, vous aurez accès aux données de vou<br>Cliquez id pour recevoir un nouvel e-mail de validation.<br>DataAsso<br>n du service DataAsso<br>DataAsso<br>Données ouvertes f<br>Version: 1.13.2<br>Vie-publique.fr - Legifrance.gouv.fr - Gouvernement.fr - Frai | Camille LE TESTEUR<br>Deconnesion       Image: Comparison of the comparison of the comparison of the | Je reçois ce<br>message et<br>j'attends le courriel<br>de validation pour<br>activer mon compte |  |  |

# Je créé l'espace pour ma structure sur LCA

| Le sit<br>Réruel Que Pancouse<br>Les problemes d'envoi de cour<br>été reçui - vous avez créé un co<br>votre compte. | e officiel de gestion d'association<br>riels sont résolus depuis 09h00 ce lundi matiti<br>mpte, veuillez essayer de vous connecter ava | n. Si depuis mercredi 12/05 à 15h00 : - vous avez contacté i<br>ce l'adresse de messagerie et le mot de passe de votre cho | rassistance utilisateur. veuillez renouveler vo<br>xx et il vous sera proposé de vous renvoyer le | FAQ     Fage       FaQ     Fagistance       tre message caril n'a pas     *       tilen permettant d'activer     * |                                             |
|----------------------------------------------------------------------------------------------------|----------------------------------------------------------------------------------------------------|----------------------------------------------------------------------------------------------------|---------------------------------------------------------------------------------------------------|----------------------------------------------------------------------------------------------------|---------------------------------------------|
|                                                                                                    | lest                                                                                                    |                                                                                                    |                                                                                                   |                                                                                                    | Je me<br>connecte<br>avec mon<br>adresse de |
|                                                                                                    | Mor de                                                                                                    | prose outilité?                                                                                                    | ক                                                                                                 |                                                                                                    | messagerie et<br>mon mot de<br>passe        |
|                                                                                                    |                                                                                                    | CRÉER UN COMPTE                                                                                                    |                                                                                                   | Besoin d'aide ?                                                                                                    |                                             |
| A PRO<br>Prése<br>Donn                                                                                              | PPOS<br>ntation du service<br>ées personnelles                                                                                         | OUVERTURE DES DONNEES<br>DataAsso<br>Data.gouv.fr<br>Données ouvertes                                                      | ASSISTANCE ET CONTACT<br>Assistance<br>Contact<br>FAQ                                             |                                                                                                    |                                             |

| <ul> <li>Main starting</li> <li>Main starting</li></ul> | J'ajoute mon<br>association à mon<br>compte en saisissant<br>le numéro de SIREN<br>ou le RNA<br>Je clique sur la loupe                                          |
|----------------------------------------------------------------------------------------------------|----------------------------------------------------------------------------------------------------|
| A PROPOS         OUVERTURE DES DONNEES         ASSISTANCE ET CONTACT           Présentation du service         DataAsso         Assistance           Données personnelles         Datagour, fr         Contact           Données ouvertes         FAQ         Besoin d'oide ?                                                                                                    |                                                                                                    |
| AJOUTER UNE ASSOCIATION OU UN ÉTABLISSEMENT À CE COMPTE Votre structure est :  Une association Un autre type de structure (fondation. collectivité territoriale. entreprise) 785751348                                                                                                    | Je vérifie s'il s'agit de<br>mon association<br>Je clique oui et je                                                                                             |
| N° RNA W942001006 N° SIREN 785751348<br>SOCIETE NAUTIQUE DU PERREUX<br>Adresse : 94170 Le Perreux-sur-Marne                                                                                                    | vanue                                                                                                    |
| Pouvez-vous confirmer que le n°RNA et le n°SIREN affichés sont bien ceux de votre association ?   Oui  Non  VALIDER  Beso                                                                                                    | Attention si ce n'est pas<br>votre association qui<br>apparait<br>« contacter l'assistance » en<br>indiquant votre RNA et SIRET<br>pour faire le rapprochement» |

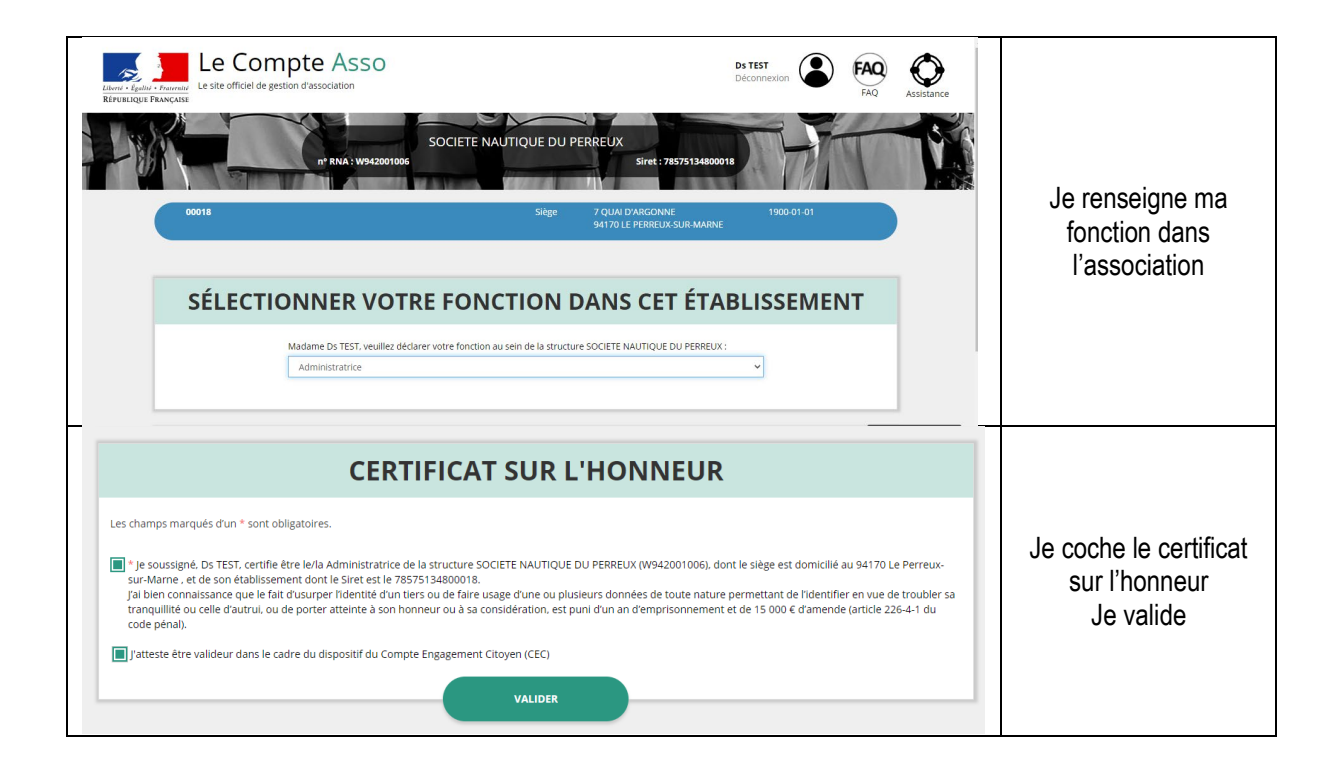

## 2) Je référence ma structure comme volontaire au dispositif Pass'sport

Consulter/modifier les informations administratives

Je clique sur

Je vérifie que les données de ma structure dans la rubrique **Identité** sont bien à jour pour je me référence au Pass'sport dans la rubrique **Identité –Autres caractéristiques** 

| utres caractéristiques                          |                 | Je choisi le domaine          |
|-------------------------------------------------|-----------------|-------------------------------|
| Régime de l'association                         | Loi 1901        | « sport »                     |
| Domaine                                         | Sport           | Indispensable pour « le       |
| Type de structure sportive                      | club            | autres types d                |
| Structure volontaire au dispositif Pass'sport   |                 | etructures »                  |
| Activités proposées dans le cadre du Pass'sport | Futsal          | Siluciales ».                 |
| Structure en capacité d'accueillir un jeune:    |                 |                               |
| - en situation de handicap moteur ou sensoriel  | Je coche la cas |                               |
| - en situation de handicap psychique ou mental  |                 | « Structure volontair         |
| Champ d'action territorial                      | Local           | au disposit                   |
| Association assujettie aux impôts commerciaux   |                 | Pass'Sport »                  |
| Notes et commentaires                           |                 |                               |
| Régime de l'association                         | Loi 1901        | dans ma structure (mer        |
| utres caractéristiques                          |                 | Je saisis les activite        |
| Domaine                                         | Sport           | déroulant ou saisi de         |
| Type de structure sportive                      | club            | premières lettres).           |
| Structure volontaire au dispositif Pass'sport 0 |                 |                               |
| Activités proposées dans le cadre du Pass'sport | Futsal x        | d'accueillir <b>des ieune</b> |
| Structure en capacité d'accueillir un jeune:    |                 | en situation d                |
| - en situation de handicap moteur ou sensoriel  |                 | handicap, je coche la o       |
| - en situation de handicap psychique ou mental  |                 | les case(s                    |
| Champ d'action territorial                      | Local           | correspondantes.              |
| Association assujettie aux impôts commerciaux   |                 |                               |
|                                                 |                 |                               |

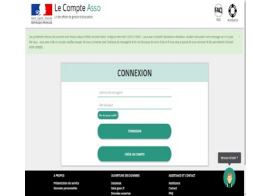

J'enregistre toutes les modifications

Je profite d'être sur mon espace pour vérifier que les renseignements sur ma structure sont bien à jour en <u>cliquant sur chaque menu afin de vérifier les informations déclarées</u> relatives à votre association. Complétez ou procédez à leur modification le cas échéant.

**4** Remarques sur la partie Affiliation

Pour les associations ayant plusieurs affiliations il convient de rentrer chacune des affiliations

Pour les structures non associatives affiliées à une fédération sportive je saisis bien cette partie

Pour les associations non affiliées à une fédération sportive, il faut sélectionner dans le champ : Type = « Divers » - Nom de la fédération = « Autre »

Cette démarche permet de vérifier votre éligibilité au dispositif.

## **4** Remarque sur la partie **Agréments administratifs**

Pour les associations non affiliées à une fédération sportive agréée par le ministère des sports, vous devez ajouter votre agrément ici mais il faut au préalable renseigner la partie « Affiliation » (voir ci-dessus).

Cette démarche permet de vérifier votre éligibilité au dispositif.

### Remarque sur la partie Moyens humains

Cette partie doit être renseignée y compris à minima en mettant « 0 »

### **4** Remarque sur la partie **Coordonnées bancaires**

Le RIB doit être au nom de l'association (et non au nom du/de la président-e ou de la section), portant une adresse correspondant à celle du SIRET.

Les sections ne doivent pas saisir les coordonnées bancaires de leur compte, le paiement sera effectué sur le compte bancaire de l'association mère (seule entité juridique qui a un numéro SIRET).

Ma structure est maintenant référencée dans le dispositif pass'sport et apparaitra sur la cartographie mise en place sur la page dédiée par le ministère chargé des sports <u>sports.gouv.fr/pass-sport</u>